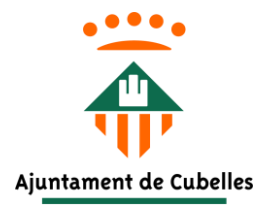

# MANUAL DE TRAMITACIÓ ELECTRÒNICA

- 1- Accedir a <a href="https://ovac.cubelles.cat">https://ovac.cubelles.cat</a>
- 2- Seleccionar Tràmits i gestions.

| Oficina Virtual d'Atenció Ciutadana<br>Ajuntament<br>de Cubelles |                     |                 |                    | Cercar per                                           |  |  |
|------------------------------------------------------------------|---------------------|-----------------|--------------------|------------------------------------------------------|--|--|
| Identifica't                                                     |                     | INICI           | CARPETA DEL CIUTAD | À TRÀMITS I GESTIONS                                 |  |  |
| DESTACATS                                                        | CARPETA CIU         | TADANA          |                    | Informació                                           |  |  |
|                                                                  | → Què és i per a qu | iè serveix la ( | carpeta?           | <ul> <li>eNotum. Bustia d'e-notificacions</li> </ul> |  |  |

# 3- Desplega el menú ACTIVITAT ECONÒMICA i OCUPACIÓ

| Sou a: Inici >> Tràmits i gestions  |   |                      |            |             |
|-------------------------------------|---|----------------------|------------|-------------|
| Tràmits i gestions                  |   | Únicament telemàtics | Amagar tot | lostrar tot |
| Població                            |   |                      |            |             |
| Urbanisme, habitatge i territori    |   |                      |            |             |
| Via pública                         |   |                      |            |             |
| Medi ambient                        |   |                      |            |             |
| Tributs i sancions                  | _ |                      |            |             |
| Activitat econòmica i ocupació      |   |                      |            |             |
| Família, educació i serveis socials |   |                      |            |             |
| Ajuntament                          |   |                      |            |             |

4- Escull la Sol·licitud marcada

| Família, educació i serveis socials                                                                           |
|----------------------------------------------------------------------------------------------------|
| Sol·licituds                                                                                                  |
| <u>15-BEN-01. Sol·licitud de teleassistència</u>                                                              |
| • 16-BEN-02. Sol·licitud de la targeta d'aparcament o plaça d'aparcament per a persones amb mobilitat reduïda |
| • 81-COVID19-03 Ajut arran de la crisi pel Covid-19. Families vulnerables                                     |
|                                                                                                    |

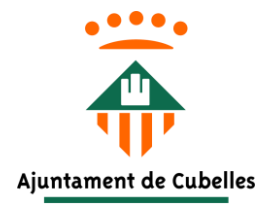

5- Fer clic al botó "Tramitar".

81-COVID19-03 Ajut arran de la crisi pel Covid-19. Families vulnerables

Tramitar

#### Descripció del tràmit

Ajuts econòmics per al pagament de lloguer a les persones arrendatàries d'habitatge habitual que, com a conseqüència de l'impacte econòmic i social del COVID-19, tinguin problemes transitoris per a atendre el pagament parcial o total del lloguer.

Per a families vulnerables.

Ajut ajut arran de la crisi pel Covid-19 lloguer habitatge habitual.

## 6- Fer clic a "Seleccionar mètode d'identificació".

#### Accés a la teva carpeta ciutadana

L'accés a la teva carpeta ciutadana requereix que t'identifiquis utilitzant el teu certificat electrònic o bé utilitzant algun dels mètodes que se't mostraran un cop facis click al botó "Selecciona mètode d'identificació".

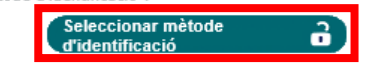

### 7- Fer clic a "Accedir" del mètode idcat mòbil.

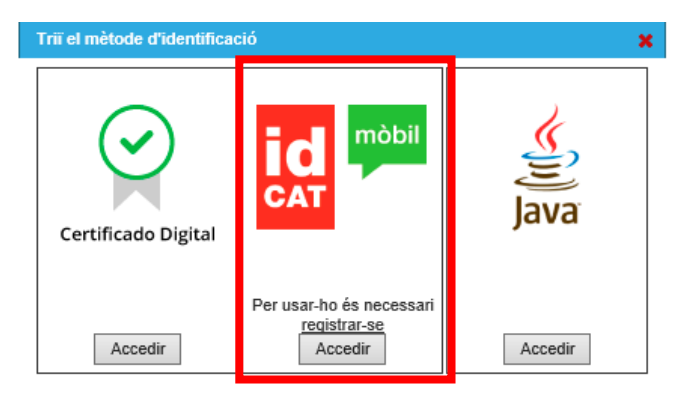

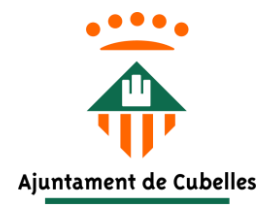

8- Si es disposa d'idCAT Mòbil, introduir el Document identificatiu i el Número de mòbil i fer clic a "Utilitza el meu idCAT Mòbil". Si no es disposa d'idCAT Mòbil, passar al punt 8.

| ldentifiqueu-vos amb el mòbil             |
|-------------------------------------------|
| Document identificatiu<br>NIF → 12345678A |
| Número de mòbil                           |
| 0034 669111222                            |
| 🔎 Utilitza el meu idCAT Mòbil             |
| <u>Dona'm d'alta</u>                      |
| O altres sistemes                         |
| Certificat digital; idCAT, DNIe, altres,  |

9- Introduir la contrasenya que haurà arribat al mòbil introduit anteriorment, fer clic a "Verifica" i passar al punt 12 del manual.

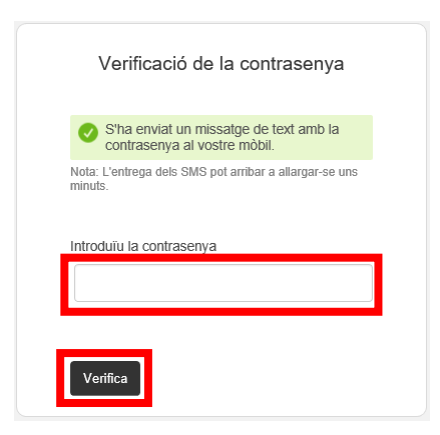

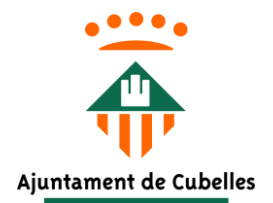

10- Fer clic a "Dona'm d'alta".

| Docum    | ent identificatiu                                                |
|----------|------------------------------------------------------------------|
| NIF 🕶    | 12345678A                                                        |
| Númer    | o de mòbil                                                       |
| 0034     | 669111222                                                        |
|          |                                                                  |
|          |                                                                  |
| þ        | Utilitza el meu idCAT Mòbil                                      |
| Ģ        | Utilitza el meu idCAT Mòbil<br>Dona'm d'alt                      |
| Ģ        | Utilitza el meu idCAT Mòbil<br>Dona'm d'alt                      |
| Ģ        | Utilitza el meu idCAT Mòbil<br>Dona'm d'all                      |
| <b>9</b> | Utilitza el meu idCAT Mòbil<br>Dona'm d'alt<br>O altres sistemes |

# 11- Fer clic a "Comença amb DNI" de la pestanya "Alta sense certificat".

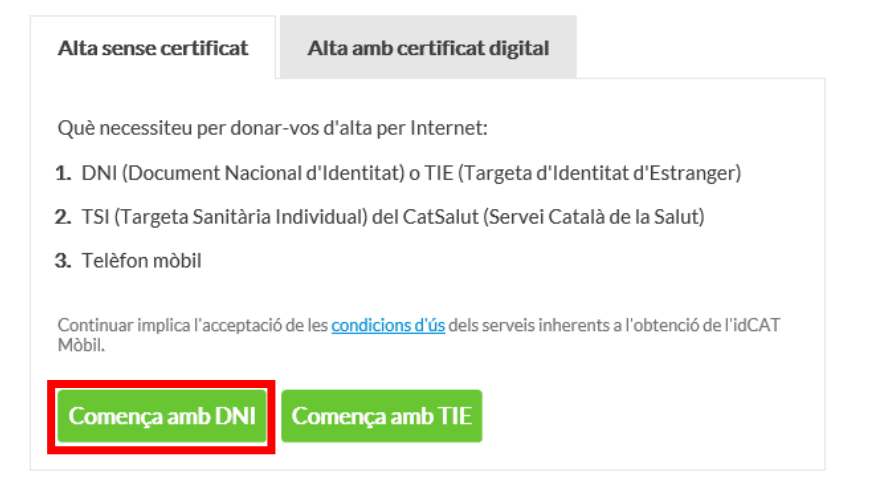

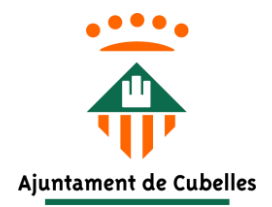

12- Introduir les dades sol·licitades (Número DNI, data validesa, data naixement i codi de barres de la targeta de CatSalut). Fer clic a "Valida".

| DNI vàlid fins     On h       Dia     Mes     Any       Amb validesa PERMANENT       Data naixement       Dia     Mes     Any       Codi de barres targeta del CatSalut       803401TASA1030101002912318       Continuar implica que:       Deslaren que les dedes que feu coester sén. | ONLychlid fine                                                                                                    |                                                                                                    |
|----------------------------------------------------------------------------------------------------|----------------------------------------------------------------------------------------------------|----------------------------------------------------------------------------------------------------|
| Dia Mes Any<br>Amb validesa PERMANENT<br>Data naixement<br>Dia Mes Any<br>Codi de barres targeta del CatSalut<br>803401TASA1030101002912318<br>Continuar implica que:                                                                                                    |                                                                                                    | <u>On ho tro</u>                                                                                                    |
| Amb validesa PERMANENT  Data naixement  Dia Mes Any  Codi de barres targeta del CatSalut  803401TASA1030101002912318  Continuar implica que:  Declareu que les dades que fau capatar sén                                                                                                | Dia Mes                                                                                                    | Any                                                                                                    |
| Data naixement Dia Mes Any Codi de barres targeta del CatSalut On h 803401TASA1030101002912318 Continuar implica que: Declareu que les dades que fau caestar sén                                                                                                    | Amb validesa PERM                                                                                                    | ANENT                                                                                                    |
| Dia Mes Any Codi de barres targeta del CatSalut On b 803401TASA1030101002912318 Continuar implica que: Declareu que les dedes que feu caestes séa                                                                                                    | Data naixement                                                                                                    |                                                                                                    |
| Codi de barres targeta del CatSalut<br>On b<br>803401TASA1030101002912318<br>Continuar implica que:                                                                                                    | Dia Mes                                                                                                    | Any                                                                                                    |
| On h<br>803401TASA1030101002912318<br>Continuar implica que:                                                                                                    | Codi de barres target                                                                                                    | a del CatSalut                                                                                                    |
| 803401TASA1030101002912318 Continuar implica que:                                                                                                    |                                                                                                    | On ho tro                                                                                                    |
| Continuar implica que:                                                                                                    | 803401TASA103010                                                                                                    | )1002912318                                                                                                    |
| autoritzeu al Consorci AOC i l'Administrac<br>Generalitat de Catalunya a la seva comp<br>mitjançant consulta a la Dirección Genera<br>Policía i al Servei Català de Salut.                                                                                                    | Continuar implica que:<br>Declareu que les dades q<br>autoritzeu al Consorci A<br>Generalitat de Cataluny<br>nitjançant consulta a la<br>Policía i al Servei Català ( | ue feu constar són certe<br>OC i l'Administració de<br>ya a la seva comprova<br>a Dirección General de<br>de Salut. |

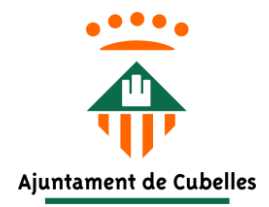

13- Introduir les dades sol·licitades (Número de mòbil, adreça de correc electrònic i codi postal d'on esteu empadronats). Fer clic a "Continua". A continuació es podrà passar al punt 6 del manual.

| Hola     | Dades de registre                  |
|----------|------------------------------------|
| complet  | eu les dades del vostre IdCAT Mobi |
| NIF      |                                    |
| Número   | de mòbil                           |
| 0034     | 666666666                          |
| Adreça o | de correu electrònic               |
| nom@     | domini.cat                         |
| Data nai | ixement                            |
| Codi pos | stal                               |
| D'on e   | steu empadronats                   |
|          | Continua                           |

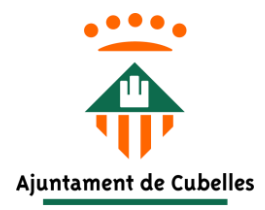

# 14- Omplir la instància genèrica.

# Instància genèrica

Els camps amb un asterisc (\*) són obligatoris

## Dades del Representant

 $\Box$  És necessari marcar aquesta casella si s'emplena el formulari en representació d'una altra persona.

### Dades del Sol·licitant

| Nom:*     Primer cognom:*     Segon cognom:       (                                                              |
|----------------------------------------------------------------------------------------------------|
| Raó social:                                                                                                    |
| Fipus de document:* Núm. de document:* DNI / CIF ✓                                                               |
| Cipus de via:*     No inicial:     Lletra inicial:     No final:     Lletra final:     Km:     Blo:       Carrer |
| Escala: Pis: Porta: Portal: Nucli o barri:                                                                       |
| País:* Regió, àrea, localitat:                                                                                   |
| Província:* Municipi:* C. Postal:*                                                                               |
| Felèfon fix: Mòbil:                                                                                              |
| Adreça electrònica                                                                                               |

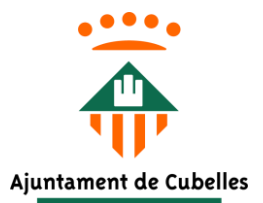

### Dades de la Sol·licitud

| Exposo:*      |        |
|---------------|--------|
|               | ~      |
|               | $\sim$ |
| Sol·licito:*  |        |
|               | ~      |
|               | $\sim$ |
| Observacions: |        |
|               | ~      |

Documents relacionats:

Adjuntar Documents

### Informació de la Sol·licitud

Interoperabilitat entre administracions

Autoritzo Oficina Virtual d'Atenció Ciutadana a consultar la informació que estant en poder d'altres administracions públiques, sigui necessària per a la tramitació del procediment administratiu arran de la present instància (art28.2 Llei 39/2015).

#### Protecció de dades

🗌 He llegit la informació sobre protecció de dades i accepto les condicions. (política de protecció de dades)

#### Notificaciones electrónicas

□ Sol·licito rebre les notificacions relacionades amb aquest tràmit únicament per mitjans electrònics, en exercici del dret que em reconeix l'article 41.1 de la Llei 39/2015.

□ Sol·licito rebre els avisos relatius a aquest tràmit per correu electrònic en el compte de correu:

Centre al que vincular la sol·licitud

Subscriure / Cancel·lar notificacions electròniques

Esborrar Imprimir Continuar